## Lesson 4: SankofaPOWER – Spatial Networks

## Lab Instructions

In this lab we will grow acquainted with OpenStreetMap (OSM) to create a GeoJSON that will be added to the SankofaPOWER map!

## Get a base GeoJSON

In this section we will get spatial information for our Food System actor from OpenStreetMap (OSM)

1) Go to <u>OpenStreetMap</u>.

a) Look up your actor in the search bar.

i) If nothing comes up, head to <u>https://nominatim.openstreetmap.org/ui/search.html</u> and use the structured form to look up the address. Be sure to spell out cardinal directions (eg. South)

b) Navigate to the "<u>Way</u>" for the building associated with this address. Your screen should look similar to the image below with the header Way: name (#)

|   | ←                 | $\rightarrow$ C                                                     | 08                        | 3 no | minatim. <b>o</b> p | enstreetmap. | org/ui/search.htn | nl |    |
|---|-------------------|---------------------------------------------------------------------|---------------------------|------|---------------------|--------------|-------------------|----|----|
|   | Į                 | 🧕 Nominatim                                                         | Sea                       | rch  | Reverse             | Search By I  | D                 |    |    |
|   |                   | Simple Structured                                                   |                           |      |                     |              |                   |    |    |
|   |                   | House number/Street                                                 |                           | City |                     |              | County            |    | St |
|   |                   | Postal Code                                                         |                           | Sear | ch                  |              |                   |    |    |
| e | ►                 | <ul> <li>Advanced options</li> </ul>                                |                           |      |                     |              |                   |    |    |
|   |                   |                                                                     |                           |      |                     |              |                   |    |    |
|   | W<br>N            | /elcome to<br>ominatim                                              |                           |      | + -                 |              |                   |    |    |
|   | Thi<br>for<br>the | is is the debugging in<br>the search engine us<br>OpenStreetMap web | terface<br>ed on<br>site. | 3    |                     |              |                   |    |    |
|   | Мо                | ore information                                                     |                           |      |                     |              |                   |    |    |

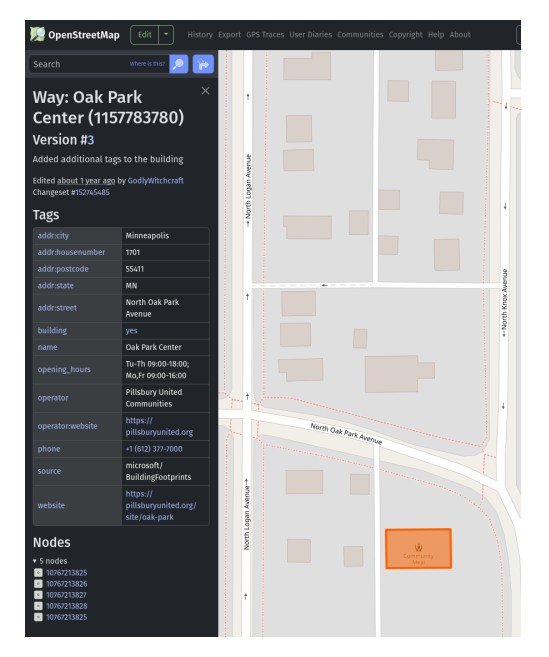

c) **Take note** of OSM's <u>name</u> of this location.

# i) If it doesn't have a name, note **addr:housenumber**, **addr:street**

d) **Verify** attributes with your personal knowledge and/or another map service (eg. Google). If anything is wrong, we will have to correct it later.

i) The fields we want for Sankofa are: **name, website, phone, email, opening\_hours** 

ii) Optional: You can **create an account** to contribute to OSM and correct this information for the benefit of all!

2) Now we will get the GeoJSON - Go to <u>https://overpass-turbo.eu/</u>. This is a web-based data filtering tool for OSM

a) In the console at the top of the screen, **delete** the example query and **paste** this:

{{geocodeArea:"Minnesota"}}->.State; way ["name"="Put your name here"] (area.State); out center;

#### If you don't have a name, you can use this query:

{{geocodeArea:"Minnesota"}}->.State; way ["addr:postcode"="Enter a Zip Code"] ["addr:housenumber"="Enter House Number"] ["addr:street"="Enter a Street"] (area.State); out center;

b) Click Run

c) Click Export | GeoJSON | download

d) **Rename** this file to **YourName\_FoodSystemActor.geojson** and move it to your Data folder for this course

### **Edit the GeoJSON**

In this section, we will edit the GeoJSON so it is ready to go on the SankofaPOWER map!

1) Open your Juneteenth QGIS project.

Note: You can also edit the GeoJSON with a text editor!

2) Add the GeoJSON to the project

a) Click on the Layer tab at the top of the screen. Select Add Layer | Add Vector Layer

b) Under **Source**, click on the **...**, navigate to Y**ourName\_FoodSystemActor.geojson**, and select **open**.

- c) Click the **Add** button.
- d) Close the Data Source Manager window.

3) Now let's edit the file!

a) Right click on the new Layer and select Open Attribute Table

b) **Click** on the **pencil** in the top left of the window to enable editing.

c) Double Check the attributes again and change any that are . We will want to be sure to have the following: **name**, **website**, **phone**, **email**, **opening\_hours**,

d) If any of these fields are missing, we can add them with the <sup>10</sup> button.

Formatting is important, so please follow these guidelines when adding a field.

All field names should be lowercase!

i) **name**, type = Text (string), Length = 100

ii) **website,** type = Text (string), Length = 100

iii) **phone**, type = Text (string), Length = 15

For phone, we are using this format: **+1-xxx-xxx** 

iv) **email,** type = Text (string), Length = 100

v) **opening\_hours**, type = Text (string), Length = 256

For opening\_hours we are following OSM standards <u>https://wiki.openstreetmap.org/wiki/Key:opening\_hours#Explanation\_by\_example</u>

e) We will **add** one more **special field** for Sankofa.

i) **activity\_tags,** type = Text (string), Length = 256

Please enter any tags associated with this place (separated by commas). Examples could include but are not limited to:

Retail/Grocery, Farm, Community Garden, Food Shelf, Restaurant, Market, Landscape Supplies, Education, Equipment, Seedlings, Composting, Labor, Foraging, Advocacy, Food Delivery, Packaging, ...

e) When finished, click the 📑 button to save your edits.

f) Be sure to save your whole project, too!

#### Send the File

Please email this file to your instructor with the following Subject Line:

SankofaPOWER: YourName GeoJSON Submission

It will be added to the Project map within the coming week.

#### Thank you for your contribution!